# Mississippi Management and Reporting System

## **Department of Finance and Administration**

| MMRS MASH/Training Materials |                             |                          |
|------------------------------|-----------------------------|--------------------------|
| 6241                         | Position Establish Position | Revised Date: 06/17/2019 |
|                              |                             | Version: 5               |

#### **Table of Contents**

\_\_\_\_\_

| Objective | 3 |
|-----------|---|
| Outcome   | 3 |

### Objective

Establish a position.

#### Outcome

The position information is entered and approved in the system.

|                                                          | Your Action                                                                                                    | System Response                                                              |           |
|----------------------------------------------------------|----------------------------------------------------------------------------------------------------|------------------------------------------------------------------------------|-----------|
| 1. Choose PC                                             | (Position) from the Main Menu                                                                                                    | The Position Menu will appear.                                               |           |
| and press l                                              | ENTER.                                                                                                    |                                                                              |           |
| PHFNC10 PHVA<br>PHIMAINU PHIM                            | STATEWIDE PAYROLL AND H<br>AINM Position                                                                                                    | HUMAN RESOURCE SYSTEM 06/17/20<br>n Menu 01:02 P                             | 019<br>PM |
| Code                                                     | Description                                                                                                    | FastPath                                                                     |           |
| MP<br>MW<br>BA<br>AP<br>AB<br>BV<br>PR<br>PV<br>SV<br>UP | Manage Position<br>Maintain FY Control Tables<br>Browse Active PINs<br>Browse Active/Pending PINs<br>Browse Abolished PINs<br>Browse Vacant PINs<br>Produce PEP Report<br>View PEP Information<br>List of Statewide Vacancies<br>Upload Position – Report to | BRAP<br>BRAPP<br>BRABP<br>BRVP<br>PREP<br>VPEP<br>LOSV<br>Agency & PIN UPPOS |           |
| Code:                                                    |                                                                                                    |                                                                              |           |
| Direct Comman<br>Enter-PF1P<br>Help M                    | d:                                                                                                    |                                                                              |           |
|                                                          |                                                                                                    |                                                                              |           |

|    | Your Action                          | System Response                       |
|----|--------------------------------------|---------------------------------------|
| 2. | Choose MP (Manage Position) from the | The Manage Position Menu will appear. |
|    | Position Menu and press ENTER.       |                                       |

| PHFNC10   | PHVA    | STATEWIDE PAYROLL AND HUMAN RESOURCE SYSTE    | .M 0e    | 571772019 |
|-----------|---------|-----------------------------------------------|----------|-----------|
| PHIMAINU  | PHIMA   | INM Manage Position Menu                      | E        | )1:02 PM  |
|           |         |                                               |          |           |
|           | Code    | Description                                   | FastPath | 1 I       |
|           | MP      | Maintain Position Information                 | MNPT     |           |
|           | TA      | Intra-Agency Position Transfer                | TAPT     |           |
|           |         | Full-Time/Dert-Time Suen                      |          |           |
|           |         | Abaliah Daaitian                              |          |           |
|           |         | HDOLISH POSILIUH                              |          |           |
|           |         | FY lime-Limited Position Re-Huthorization     |          |           |
|           | KK      | Reallocation/Reclassification                 | RHRL     |           |
|           | PB      | Program Budget Information                    | PBUD     |           |
|           | P1      | Produce PIN/OCCU PAR Indicator Report         | PAR1     |           |
|           | RP      | Produce Program Budget Report By Agency       | PINBUD   |           |
|           | DP      | Download of Position and Position Budget Info |          |           |
|           | ΡE      | Download of Position and Employment Details   | POEM     |           |
|           | PL      | Browse Position Log File                      | POSL     |           |
| Code      | :       |                                               |          |           |
| Direct Co | ommand  |                                               |          |           |
| Enter-PF: | 1–––PF2 | 2PF3PF4PF5PF6PF7PF8PF9PF                      | 10PF11-  |           |
| He        | lp Ma:  | in End                                        |          | Quit      |
| <u></u>   | 1       |                                               |          |           |
|           |         | Your Action System Res                        | nonse    |           |

|    | Your Action                                      | System Response                          |
|----|--------------------------------------------------|------------------------------------------|
| 3. | Choose <b>MP</b> (Maintain Position Information) | The Maintain Position Information screen |
|    | from the Manage Position Menu and press          | will appear.                             |
|    | ENTER.                                           |                                          |

| PHFNC10 PHVA STATEWIDE PAYROLL A | ND HUMAN RESOURCE SYSTEM | 06/17/2019 |
|----------------------------------|--------------------------|------------|
| PHOPPNØD PHOPPNØM Maintain Pos   | ition Information        | 01:04 PM   |
|                                  |                          | 1 more >   |
| Action: _ (A,C,D,M,N,P)          |                          |            |
| *Agency Nbr:                     |                          |            |
| *PIN:                            | Approval: A              |            |
| *OCCU:                           | *FLSA Status: _          |            |
| OCCU Title:                      | *PIN County:             |            |
| *Start Sal: *End Sal:            | SPB Process: Y           |            |
| SSN: – – – –                     | Org Code:                |            |
| *Exec Service: _                 | *Super∨ision: _          |            |
| *Service Type:                   | Geo. Location:           |            |
| Service Date:                    | *Type: _                 |            |
| Part/Full: FTE:                  | Exceed Head Sal: _       |            |
| Months:                          | Hours:                   |            |
| *Auth:                           | Arrest Authority: N      |            |
| Auth Dt:                         | End Date:                |            |
|                                  | Pos Swapped From:        |            |
| Trans Eff Dt:                    | Transmit for Approval?   | : N        |
| Direct Command:                  |                          |            |
| Enter-PF1PF2PF3PF4PF5PF6         | PF7PF8PF9PF10F           | PF11PF12   |
| Help Main End P Bgt Note His     | t Bkwd Fwd 🛛 Left F      | Right Quit |

| Your Action                                             | System Response |
|---------------------------------------------------------|-----------------|
| 4. Choose Add and enter the following                   |                 |
| information to establish the PIN.                       |                 |
|                                                         |                 |
| *Agency Nbr: The agency number XXXX.                    |                 |
| *PIN: This is assigned by the system if left            |                 |
| blank.                                                  |                 |
| Approval: Indicates the status of the                   |                 |
| request: <b>"A</b> " – Approved, <b>"P</b> " – Pending, |                 |
| or " <b>F</b> " - Future date.                          |                 |
| 5. Press ENTER.                                         |                 |
| 6. Enter the following information:                     |                 |
|                                                         |                 |
| * <b>OCCU</b> : The occupation code of the PIN          |                 |
| *FLSA Status: Enter the code representing               |                 |
| the Fair Labor Standards Act status of the              |                 |
| PIN.                                                    |                 |
| OCCU Title: This is completed by the                    |                 |
| system based on the Occu Code.                          |                 |
| * <b>PIN County</b> : XX indicating the code for the    |                 |
| county where the PIN is assigned.                       |                 |
| Start and End Salary: This is completed by              |                 |
| the system based on occupation.                         |                 |

| Your Action                                        | System Response |
|----------------------------------------------------|-----------------|
| Continue entering the following information.       |                 |
|                                                    |                 |
| SPB Processed: A "Y" indicates that the            |                 |
| State Personnel Board processes this               |                 |
| position. This is completed by the system          |                 |
| based on the agency record.                        |                 |
| SSN: Cannot be entered when adding a               |                 |
| position.                                          |                 |
| Org Code: An identifier of position(s) within      |                 |
| an agency. This code can be used to                |                 |
| construct an agency's organizational               |                 |
| structure.                                         |                 |
| indicator and                                      |                 |
| *Supervision: Indicates whether the                |                 |
| position is required to supervise others           |                 |
| Valid values are 1 or 2                            |                 |
| * <b>Service Type</b> : Enter the code denoting if |                 |
| the position is state service or not               |                 |
| Geo. Location: A 2-digit code indicating the       |                 |
| level of organizational structure where the        |                 |
| position is located or defined. This field is      |                 |
| populated by the agency with codes they            |                 |
| have established to indicate their unique          |                 |
| organizational structure.                          |                 |
| Service Date: MM DD YYYY and indicates             |                 |
| the effective date of the current position's       |                 |
| service date.                                      |                 |
| *Type: Code which indicates whether the            |                 |
| position is Permanent or Time Limited.             |                 |
| Part/Full: This is completed by the system         |                 |
| based on months and hours entered.                 |                 |
| FTE (Full Time Equivalent): This is                |                 |
| completed by the system based on months            |                 |
| and nours entered.                                 |                 |
| Exceed Head Sal: Yes of No. A "Y"                  |                 |
| indicates that the salary of the agency head       |                 |
| Months: Enter the number of months                 |                 |
| projected for this position. For time-limited      |                 |
| PINs the number of months entered must             |                 |
| be equal to or less than the number of             |                 |
| months remaining in the fiscal year.               |                 |
| Hours: Enter the number of hours per week          |                 |
| required for this position.                        |                 |
| *Auth: Code denoting whether the position          |                 |
| was authorized in an appropriation bill or         |                 |
| escalated through DFA.                             |                 |

| Your Action                                                                                                    | System Response                                                        |
|----------------------------------------------------------------------------------------------------|------------------------------------------------------------------------|
| Continued entering the following information.                                                                                                    |                                                                        |
| <ul> <li>Arrest Authority: The system completes this based on occupation code.</li> <li>*Authorization Dt: The date the position was authorized. This date cannot be greater than the position end date, and it must be in a current or future fiscal year.</li> <li>End Date: If the position is time-limited, it must have an ending date; otherwise, this field remains blank.</li> <li>Pos Swapped From: Place an X in the blank and press enter to see position swap data.</li> <li>Trans Eff Dt: Enter the date this transaction is to be effective. It must be in the current or next fiscal year.</li> <li>Transmit for approval?: An indicator for a request to be authorized. Valid values are "Y" or "N." If value is set to "Y," an approval record has been created, and the record cannot be modified unless the approval record is withdrawn.</li> </ul> |                                                                        |
| 7. Press F11.                                                                                                    | The second panel of the Maintain                                       |
|                                                                                                    | Position Information screen will appear with the agency number and PIN |
|                                                                                                    | displayed.                                                             |

| PHFNC10 PHVA STATEWIDE PAYROLL AND HUMAN RESOURCE SYSTEM<br>PHOPPN0D PHOPPN1M Maintain Position Information<br>< 1 more<br>Action: _ (A,C,D,M,N,P)                                                                                                    | 06/17/2019<br>01:07 PM  |
|----------------------------------------------------------------------------------------------------|-------------------------|
| *Agency Nbr: Approval:<br>*PIN: Approval:<br>*WComp Class: Report to: *Agcy: *PIN:<br>*Schedule: Teacher Months: Nbr be paid:<br>*Retirement Pgm: *Emolument Type: Amt:<br>Recruitment Flex: *Leg Mileage Type: Mileage:<br>*Selection Exempt: *Pay Method: _ *Pay Frequency:<br>EE04 Exempt: N *PERS PIN Code: *Extra Hrs:<br>PAR Required Ind: Workers Comp Sub Agcy: *RIF:<br>PAR Sort Code: Warrant Sort Dtls: | A<br><br><br>           |
| Display *Addl Comp Effect Date End Date Pct<br>1of                                                                                                    | :<br>                   |
| Trans Eff Dt: Transmit for Approval?: N<br>Direct Command:<br>Enter-PF1PF2PF3PF4PF5PF6PF7PF8PF9PF10PF<br>Help Main End P Bgt Note Hist Bkwd Fwd Left Ri                                                                                                    | <br>11PF12<br>.ght Quit |

| Your Action                                        | System Response |
|----------------------------------------------------|-----------------|
| 8. Enter the following information:                |                 |
|                                                    |                 |
| *WComp Class: The workers compensation             |                 |
| classification code.                               |                 |
| Report to:                                         |                 |
| *Agcy: Enter the agency number of the              |                 |
| supervisor. When changing an                       |                 |
| employee's "Report To" manager in                  |                 |
| SPAHRS, users must be aware that                   |                 |
| the order, timing, and impact on the               |                 |
| organizational structure in MAGIC mus              |                 |
| be considered.                                     |                 |
| <b>*PIN:</b> The PIN # of the supervisor. This is  |                 |
| required by MAGIC.                                 |                 |
| * <b>Schedule:</b> Enter the code for the standard |                 |
| work schedule for the position.                    |                 |

| Your Action                                            | System Response |
|--------------------------------------------------------|-----------------|
| Continue entering the following information:           |                 |
|                                                        |                 |
| Teacher Months: The number of months for               |                 |
| which a school position is authorized.                 |                 |
| Correct responses are 9, 10, 11, or 12.                |                 |
| The number of months also creates the                  |                 |
| report time record for the school year that            |                 |
| is used by Calculate Pay each month to                 |                 |
| determine what the worker has earned                   |                 |
| versus what they are being paid.                       |                 |
| Nbr be paid: Determines the number of                  |                 |
| times a teacher is paid per year (only                 |                 |
| entered if Teacher Months field is entered).           |                 |
| *Retirement Pam: (RPERS is the default.)               |                 |
| This field is required if the SPB process              |                 |
| field is Yes. Defaults to regular retirement           |                 |
| but may be changed if necessary.                       |                 |
| *Emolument Type: Enter the code indicating             |                 |
| the type of emolument                                  |                 |
| Amt. Enter the tangible tax value of a                 |                 |
| provided service or benefit to a person                |                 |
| which is taxable but not paid in cash form             |                 |
| $e \alpha$ caretaker housing                           |                 |
| Recruitment Flex: Indicates if a position has          |                 |
| been approved for recruitment flex by the              |                 |
| SPR                                                    |                 |
| *I eq Mileage Type: Enter the code                     |                 |
| indicating the type of mileage incurred                |                 |
| Mileage: Required if the Leg (legislative)             |                 |
| Mileage Type has been entered:                         |                 |
| otherwise it must be zero. Contains the                |                 |
| number of miles for a roundtrin (home to               |                 |
| work place and back home) claimed                      |                 |
| Soloction Example: The system completes                |                 |
| this field based on the position or                    |                 |
|                                                        |                 |
| *Pay Mathad: Hourly or Solary                          |                 |
| * <b>Dev Frequency: B</b> : Weekly <b>K</b> Contractor |                 |
| MINe (bi weekly deleved): <b>Bi</b> weekly             |                 |
| VVINS (DI-WEEKIY delayed), DI-WEEKIY                   |                 |
| Delayed, Legislative, Monthly, P -                     |                 |
| Supplemental, <b>R</b> - Twice a Month (semi-          |                 |
| monthly paid current), <b>Semi</b> -monthly,           |                 |
| I ravei, weekiy, X- Legislative weekiy                 |                 |
| Expense.                                               |                 |
| EEU4 Exempt: I his defaults to N(0).                   |                 |
| "PERS PIN Code: Identification number for              |                 |
| this position used by the Public Employee              |                 |
| Retirement System.                                     |                 |

| Your Action                                   | System Response                    |
|-----------------------------------------------|------------------------------------|
| Continue entering the following information:  |                                    |
|                                               |                                    |
| *Extra Hrs: The code used for payment         |                                    |
| part. It tells the system what to do with the |                                    |
| time. This code must correspond to the        |                                    |
| FI SA code                                    |                                    |
| PAR Required Indicator: Indicates whether     |                                    |
| the position is required to comply with       |                                    |
| requirements for Performance Appraisal        |                                    |
| Review (PAR). A "Y" indicates that the        |                                    |
| position is under the salary setting          |                                    |
| authority of the State Personnel Board.       |                                    |
| Workers Comp Sub Agency: Allows               |                                    |
| employees in a master agency to be            |                                    |
| contributions                                 |                                    |
| *RIF: Indicates the code for the type of      |                                    |
| reduction in force.                           |                                    |
| PAR Sort Code: Performance Appraisal          |                                    |
| Review sort code - indicates how              |                                    |
| employee performance reviews are to be        |                                    |
| sorted. PAR Sort Code is a 1-4                |                                    |
| alphanumeric code selected by the user to     |                                    |
| Warrant Sort Dtls: The group number for       |                                    |
| sorting warrants                              |                                    |
| *Addl Comp: Indicates the earnings code for   |                                    |
| additional compensation.                      |                                    |
| Effect Date: Effective date of compensation.  |                                    |
| End Date: Ending date of compensation.        |                                    |
| PCT: Percentage of compensation. (Must        |                                    |
| be a decimal value).                          |                                    |
| Iransaction Eff Date: Enter the date this     |                                    |
| Transmit for Approval2: An indicator for a    |                                    |
| request to be authorized. Valid values are    |                                    |
| "Y" or "N." If value is set to "Y." an        |                                    |
| approval record has been created, and the     |                                    |
| record cannot be modified unless the          |                                    |
| approval record is withdrawn.                 |                                    |
| 9. Press ENTER.                               | The Maintain Program               |
|                                               | Budget screen will appear with the |
|                                               | Agency Number, PIN, Cur FLSA,      |
|                                               | Approval status displayed          |
|                                               | Appioval status uispiayeu.         |

| PHFNC10 PHVA STATEWIDE PAYROLL<br>PHOPBG0D PHOPBG0M Maintain                              | . AND HUMAN RES<br>Program Budget       | OURCE SYST          | EM 06/17/2019<br>01:11 PM               |
|-------------------------------------------------------------------------------------------|-----------------------------------------|---------------------|-----------------------------------------|
| *Action: D (C,D,N)<br>*Agency Nbr:<br>*PIN: Cur Fiscal Y<br>OCCU:<br>SSN: – –             | 'ear: 2019                              | Se                  | Cur FLSA:<br>rvice Type:<br>APPROVAL: A |
| Display Requested Program Details:<br>1_ of                                               | *PGM# PGM%                              | GF%                 | FF% OF%                                 |
| Trans Eff Date:<br>Direct Command:<br>Enter-PF1PF2PF3PF4PF5P<br>Help Main End Agcy Note H | Transmit F<br>F6PF7PF8<br>list Bkwd Fwc | or Approva<br>3PF9F | ıl: N<br>F10PF11PF12<br>Quit            |

| Your Action                                                                                                    | System Response                                                                                                    |
|----------------------------------------------------------------------------------------------------|----------------------------------------------------------------------------------------------------|
| 10. Enter the following information:                                                                                                    |                                                                                                    |
| <ul> <li>*PGM#: Enter at least one program number<br/>for the PIN.</li> <li>PGM %: Must equal 100 percent among all<br/>programs.</li> <li>GF%, FF%, OF%: Must equal 100 percent<br/>among all funds for each program.</li> <li>Transaction Eff Date: Enter the date this<br/>transaction is to be effective.</li> </ul> |                                                                                                    |
| 11. Press ENTER.                                                                                                    | The Position Budget for the Position has<br>been entered and the following message<br>is displayed:<br>Pos-Budget aaaa-pin-yyyy-p added<br>successfully. |
| 12. Press F3.                                                                                                    | The Maintain Position Information screen will appear.                                                                                                    |

| Your Action                                                                     | System Response                                                                                                    |
|---------------------------------------------------------------------------------|----------------------------------------------------------------------------------------------------|
| 13. Choose Modify and change the Transmit for Approval? to Yes and press ENTER. | The position has been established and<br>the Maintain Position Information screen<br>will appear with the following message<br>displayed: |
|                                                                                 | Position aaaa-pin-p modified successfully.                                                                                                |